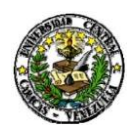

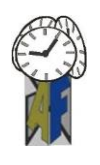

Caracas, 08 de marzo de 2021

## **DECLARACION DEFINITIVA DE ISLR AÑO 2020**

La Dirección de Administración y Finanzas conjuntamente con la División de Control y Gestión Fiscal, hace del conocimiento al Personal Directivo, Docente, Profesional Administrativo, Técnico y de Servicio y Obrero de la Universidad Central de Venezuela, que fue publicado el Decreto de Exoneración N° 4.420, publicado en la Gaceta Oficial N° 42.049 de fecha 18/01/2021, mediante el cual las personas naturales residentes en el país (asalariados y no asalariados), deberán pagar el Impuesto sobre la Renta (ISLR) solo por los enriquecimientos netos gravables de fuente territorial obtenidos durante el ejercicio fiscal 2020, que superen las cinco mil Unidades Tributarias (5.000 U.T.) equivalentes a (**Bs.7.500.000,00**) (U.T. vigente Bs.1.500,00). En este sentido, todos los trabajadores están obligados a presentar la Declaración definitiva de ISLR, según lo contemplado en el Art. 79 de la Ley de Impuesto Sobre la Renta, utilizando el beneficio de exoneración contenido en el mencionado decreto hasta la concurrencia del monto establecido, debiendo declarar como renta gravable el monto del enriquecimiento que exceda al exonerado.

A los efectos de presentar la Declaración definitiva de ISLR, cada trabajador debe acceder al portal del Seniat, a través de la siguiente dirección electrónica **www.seniat.gob.ve**, para lo cual deberán seguir las siguientes instrucciones:

## PASOS PARA DECLARAR EL ISLR A TRAVES DEL PORTAL DEL SENIAT

1. Ingrese al sistema o Portal Fiscal del SENIAT, a través de la siguiente dirección de Internet www.seniat.gob.ve.

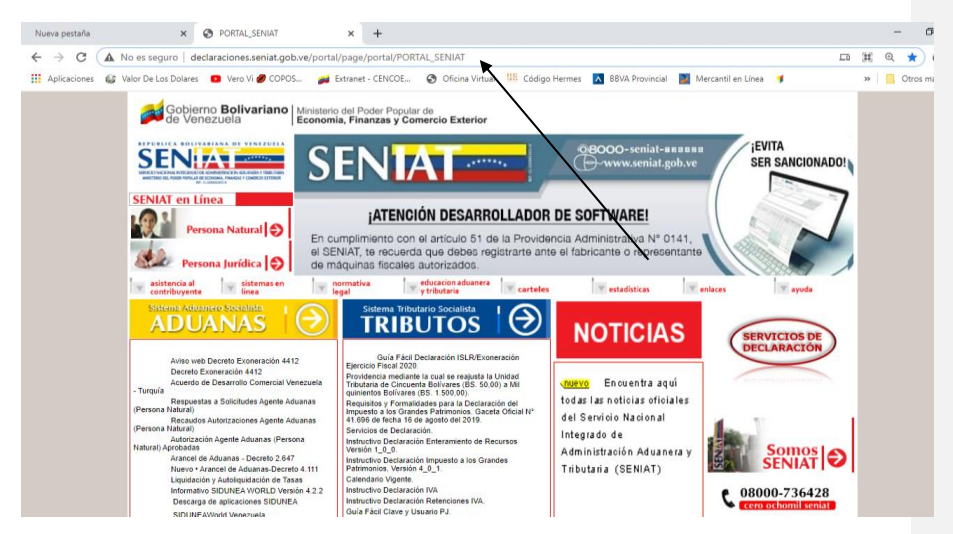

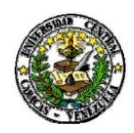

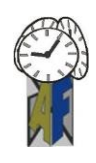

2. En la sección SENIAT en Línea, haga clic en la opción Persona Natural.

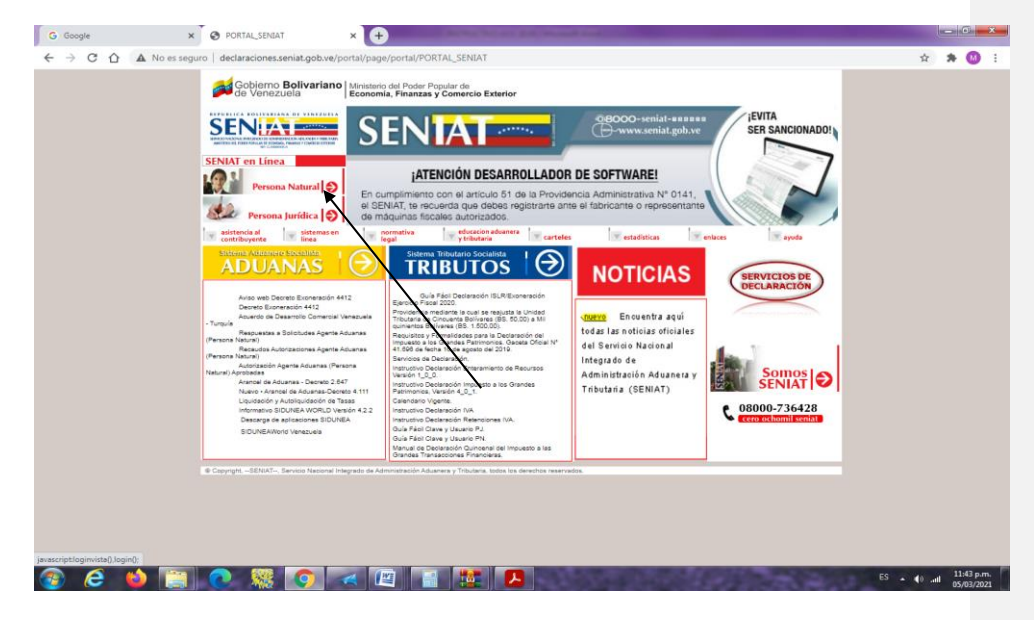

3. Coloque su usuario, clave personal e ingrese el código mostrado en la imagen para ingresar como contribuyente a través del Portal Fiscal del SENIAT. Presione el botón Aceptar.

| No os sociuro II. contribuiente senist ach vo/isenistiación | ontribuyente do                                                                                                    | - R  |
|-------------------------------------------------------------|----------------------------------------------------------------------------------------------------|------|
| No es seguro   contribuyente.seniat.gob.ve//seniatlogin/a   | seniat en línea<br>Persona Natural ()<br>Usuario:<br>Usuario:<br>Clave:<br>Clave:<br>Togrese el código mostrado en la imagen:<br>Te83p | ତ ହି |
|                                                             | Ingress el código mostrado en la imagen:<br>TREB3D<br>Acest O                                                                          |      |
|                                                             | Olvido eda su información 🗐<br>Registrese 🚱                                                                                            |      |

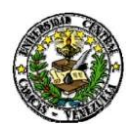

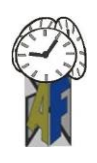

4. En el Menú Contribuyente, haga clic sobre las opciones Procesos Tributarios / Declaración ISLR / Definitiva.

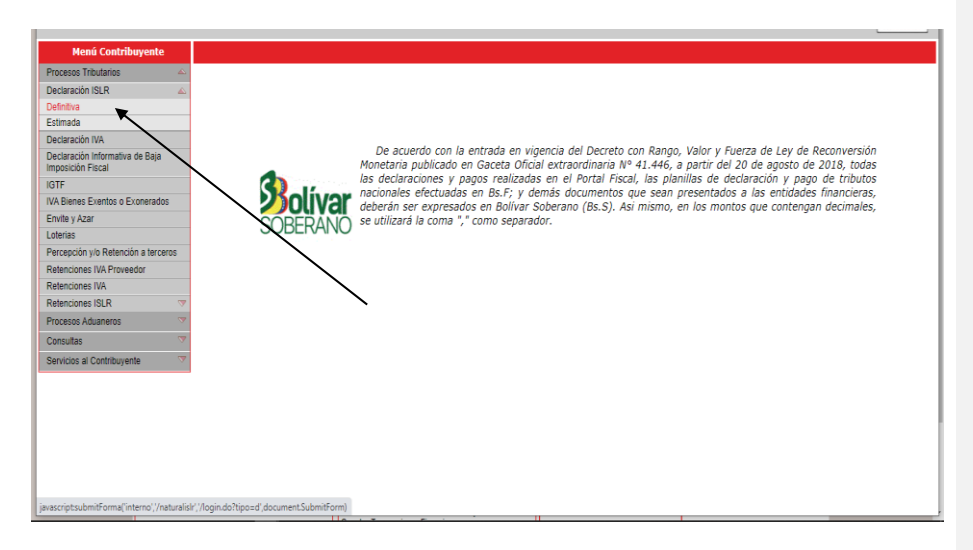

5. Verifique la información mostrada de su RIF. Si está conforme con la misma presione el botón **SI** para continuar con el proceso de la declaración. Caso contrario, presione el botón NO y actualice.

|   | iSENIAT - Declaración Definitiva       | a de ISLR Persona Natural       |
|---|----------------------------------------|---------------------------------|
|   | La declaración será registrada bajo la | a siguiente Información Fiscal: |
|   |                                        |                                 |
|   | Rif: \                                 |                                 |
|   | Nombre(s): P                           |                                 |
|   | Apellido(s): )                         |                                 |
|   | Email: 1                               |                                 |
|   | Día y Mes de Cierre Fiscal: 31/        | /Diciembre                      |
|   | Cargas Familiares: 3                   | i                               |
|   | Dirección F                            | Fiscal:                         |
|   | Ciudad/Estado:                         |                                 |
|   | Municipio/Parroquia: L                 |                                 |
|   | Sector: (                              |                                 |
|   | Vialidad: I                            |                                 |
|   | Edificación: 1                         |                                 |
|   | Local: 1                               |                                 |
|   | Telefono: (                            |                                 |
| - | ¿Desea continuar con el pro            | oceso de Declaración?           |
|   | No                                     | Si 💌                            |
|   |                                        | $\sim$                          |
|   |                                        |                                 |

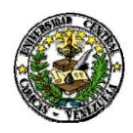

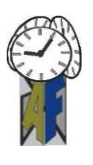

6. Marque las opciones que le correspondan para dar inicio a la declaración. Para dar cumplimiento a lo establecido en el Decreto de Exoneración, marque la opción SI en la pregunta ¿Posee rentas exentas o exoneradas?

|                         | iSENIAT - Declaración Definitiva de                                                                                                    | ISLR Persona Natural                                 |
|-------------------------|----------------------------------------------------------------------------------------------------|------------------------------------------------------|
|                         |                                                                                                    |                                                      |
| Tipo de Declaración:    |                                                                                                    |                                                      |
|                         | Ø Definitiva                                                                                                    | Oslassianas Delanasiún                               |
|                         | 🔘 Sustitutiva                                                                                                    | Selecciones Dciaracion                               |
|                         | Sustitutiva por Fiscalización                                                                                                    | defintiva                                            |
|                         |                                                                                                    |                                                      |
| ¿Posee rentas exenta    | is o exoneradas?                                                                                                    | Se marca (SI) la opción du posee                     |
|                         | Si                                                                                                    |                                                      |
|                         | No No                                                                                                    | rentas exoneradas                                    |
| Desgravamen             |                                                                                                    |                                                      |
|                         | ) Único                                                                                                    | Selecciones el tipo de                               |
|                         | Detallado                                                                                                    | desgravamen a aplicar                                |
| ¿Cuál es su tipo de er  | nriquecimiento?                                                                                                    | 5                                                    |
|                         | Asalariado Territorial                                                                                                    |                                                      |
|                         | No Asalariado Territorial                                                                                                    |                                                      |
|                         | No Asalariado Extraterritorial + Extraterritoria                                                                                                    | Se escoge la opción asalariado                       |
|                         | Asalariado Territorial y No Asalariado Territorial y No Asalariado Territoriado Territorial y No Asalariado Territoriado Territorindo Territoriado Territoriado Territoriado Territoriado | rritorial territorial, por ser trabajador bajo       |
|                         | Asalariado Territorial y No Asalariado Ex                                                                                                    | traterritorial                                       |
|                         | 🔵 Asalariado Territorial y No Asalariado Te                                                                                                    | rritorial + Extraterritorial relacion de dependencia |
| ¿Es persona natural r   | esidente?                                                                                                    |                                                      |
|                         | Si                                                                                                    |                                                      |
|                         | No                                                                                                    |                                                      |
| ¿La declaración corre   | sponde a un periodo menor de 12 meses?                                                                                                    | -                                                    |
|                         | 💿 Si                                                                                                    |                                                      |
|                         | No                                                                                                    |                                                      |
| Seleccione el Ejercicio | o Fiscal a Declarar: 2020                                                                                                    | •                                                    |
|                         |                                                                                                    |                                                      |
|                         |                                                                                                    |                                                      |
|                         |                                                                                                    |                                                      |
| ¿Recibió Dividendos e   | en el Ejercicio?                                                                                                    |                                                      |
|                         | ) Si                                                                                                    |                                                      |
|                         | No                                                                                                    |                                                      |
|                         |                                                                                                    |                                                      |

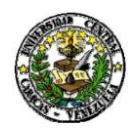

Inicio Asala Desgr Resur Declar Universidad Central de Venezuela Vicerrectorado Administrativo de Administración y Finanzas Dirección División de Control y Gestión Fiscal

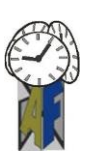

## EJEMPLO: Desgravamen Único

7. Coloque en el **ítem 816** la cantidad de 7.500.000,00. Monto correspondiente a las 5.000 U.T. por 1.500,00 Bs. Monto de la exoneración.

| enú Declaración                |    |        |                                                           |                   | ISEN                                                | IAT - D    | eclar   | ación Origin  | aria de | ISL   | R Person  | a Natural |       |          |                  |                      |                                 |               |
|--------------------------------|----|--------|-----------------------------------------------------------|-------------------|-----------------------------------------------------|------------|---------|---------------|---------|-------|-----------|-----------|-------|----------|------------------|----------------------|---------------------------------|---------------|
| i Territorial<br>nen Detallado |    |        |                                                           |                   |                                                     |            |         |               |         |       |           | P         | eríod | o de Imp | osición<br>Escei | : 01/01,<br>nario: A | 2020 - 31/12,<br>salariado Terr | /202<br>ritor |
|                                | ES | TAD    | D DEMOSTRATIVO: REN                                       | TAS E             | CENTAS/EXONERADAS                                   |            |         |               |         |       |           |           |       |          |                  |                      |                                 | _             |
|                                |    |        |                                                           | ING               | ESOS PROPIOS DE LA A                                | CTIVIDA    | D       |               |         |       |           |           |       |          | 1                | ATOS CO              | ONTABLES (BsF)                  | )             |
|                                | 17 | DEC    | RETO EXONERACION N                                        | 4.420             | Gaceta Oficial Nº 42.049                            | de fecha   | 18/01   | /2021 / OTROS | INGRES  | IOS E | EXENTOS C | EXONERAD  | os    |          | 816              |                      | 7.500.000,00                    |               |
|                                | C  | - AUT  | OLIQUIDACIÓN DEL IM                                       | PUEST             | 0                                                   |            | _       |               |         | _     |           |           | _     |          | 1                | 1                    |                                 | -             |
|                                | C  | DNCE   | PTOS                                                      |                   |                                                     |            |         | GRAV          | ABLE C  | ON TA | ARIFA # 1 | (BsF)     |       | G        | SRAY AB          | E CON T              | ARIFA = 3                       |               |
|                                | 2  | Fuer   | te Territorial: Sueldos, Sa<br>icinación en Sociedades (J | larios<br>Menos I | / demás Remuneraciones S<br>Decreto de Exoneración) | imilares y | ۲.      | 143           |         |       |           |           | 7     |          | /                |                      |                                 |               |
|                                | RE | BAJA   | S AL IMPUESTO AUTOLI                                      | QUID              | ADO (BsF)                                           |            | -       |               |         |       |           |           |       | -/       |                  |                      |                                 | -             |
|                                | 23 | 2 Reba | aja Personal (10 U.T.) (Sol                               | lo Resid          | lentes)                                             |            | :       | 202           |         |       | 15.000,0  | 0         | 8     | /        |                  |                      |                                 |               |
|                                | 23 | 3 Carg | gas de familia. 1 cantidad                                | x 10 U            | .T. (Solo Residentes)                               |            | 1       | 201           |         |       | 15.000,0  | 0         | 9     |          |                  |                      |                                 |               |
|                                | At | VTICI  | POS APLICABLES AL IM                                      | PUEST             | D DEL EJERCICIO (BsF)                               |            |         | -             |         |       |           |           |       |          |                  |                      |                                 | -             |
|                                | 2  | 9 Im   | ipuestos Retenidos en el E                                | jercici           | ,                                                   | 221        |         |               |         | ]     | 9         |           |       |          |                  |                      |                                 |               |
|                                | 3  | 10 Ал  | ticipo por Enajenación de                                 | Inmuel            | bles                                                | 230        |         |               |         |       | 0         |           |       |          |                  |                      |                                 |               |
|                                | 3  | 11 An  | iticipo de Impuestos (Dec                                 | laració           | n Estimada) Planilla Nº                             | 231        |         |               |         |       | 9         |           |       |          |                  |                      |                                 |               |
|                                | IN | IPUES  | TOS PAGADOS EN EXCE                                       | SO EN             | EJERCICIOS ANTERIORI                                | ES (NO C   | OMPE    | NSADOS NI RE  | INTEGR  | ADOS  | 5) (BsF)  |           |       |          |                  |                      |                                 | _             |
|                                | 1  | 247    | Ejercicio:                                                |                   |                                                     | Declarad   | tión Nr | 0:            |         |       |           |           |       | 3        |                  | 248                  | :                               | 2             |
|                                | 45 | 5 Com  | pensaciones con Créditos                                  | Adqui             | idos (Cesión)                                       | <u> </u>   |         |               |         |       |           |           |       |          |                  |                      |                                 | -             |
|                                |    |        | Rif Cedente                                               |                   | Número de Declaración                               |            |         | Tributo       |         |       | Ejero     | icio      |       | Monto (  | (BsF)            | _                    |                                 |               |
|                                |    | 315    |                                                           | 5 31              | 5                                                   | 4 317      |         |               | 3 3     | 18    |           |           | 2 319 |          |                  | 1                    |                                 |               |
|                                |    | 321    |                                                           | 9 32              | 2                                                   | 8 323      |         |               | 7 3     | 24    |           |           | 6 325 |          |                  | 5                    |                                 |               |
|                                | 3  | Imp    | uesto Cedido en el Ejercic                                | io                |                                                     |            |         |               |         |       |           |           |       |          |                  | 252                  |                                 | 8             |

 En el ítem 143 correspondiente a la Fuente Territorial, coloque el monto obtenido por concepto de sueldos, salarios y demás remuneraciones menos el monto del ítem 816 correspondiente al monto de la exoneración.

| Menú Declaración     | iSENIAT - Declaración Originaria de ISLR Persona Natural                                                                                                    |
|----------------------|----------------------------------------------------------------------------------------------------|
| zio                  |                                                                                                    |
| alariado Territorial | Período de Imposición: 01/01/2020 - 31/12/                                                                                                    |
| sumen                | Escenario: Asalariado Terri                                                                                                    |
| claración            | ESTADO DEHOSTRATIVO: RENTAS EXENTAS/EXONERADAS                                                                                                    |
|                      | INGRESOS PROPIOS DE LA ACTIVIDAD DATOS CONTABLES (B#F)                                                                                                    |
|                      | 17 DECRETO EXONERACION Nº 4.420 Gacera Oficial Nº 42.049 de fecha 18/01/2021 / OTROS INGRESOS EXENTOS O EXONERADOS 816 7.500.000,00                                                |
|                      | C - AUTOLIQUIDACIÓN DEL IMPUESTO                                                                                                    |
|                      | CONCEPTOS GRAVABLE CON TARIFA + 1 (B#F) GRAVABLE CON TARIFA + 3                                                                                                    |
|                      | Peente Territorialis Sudios, Salarias y demás Remuneraciones Similares y Participación en 143 9 89230505.92 7                                                                      |
|                      | REBAJAS AL IMPUESTO AUTOLIQUIDADO (B+F)                                                                                                    |
|                      | 22 Rebaja Personal (10 U.T.) (Solo Residentes) 02 15.000,00 8                                                                                                    |
|                      | 22 Cargas de familie. 3 cantidad x 10 U.T. (Solo Residentes) 201 45.000,00 9                                                                                                    |
|                      | Descrifusmen Unico                                                                                                    |
|                      | 6 Desgravamen Único (774 x Valor en Bs. de la U.T.) Si Opta por este Desgravamen (Este Total También Se Tradiedará Automáticamente a la Sección "C". Casilla № 3) 851 1.161.000.00 |
|                      | ANTICIPOS APLICABLES AL IMPUESTO DEL EJERCICIO (B#F)                                                                                                    |
|                      | 29 Impuestos Retenidos en el Ejercicio 221 9                                                                                                    |
|                      | 20. Anticion per Equipanción de Innumbles 220. 0                                                                                                    |
|                      | Anticios de Impuestes (Declaración Estimada) Planila Nº                                                                                                    |
|                      | 21 221 9                                                                                                    |
|                      | IMPUESTOS PAGADOS EN EXCESO EN EXERCICIOS ANTERIORES (NO COMPENSADOS NI REINTEGRADOS) (8+F)                                                                                        |
|                      | 1 242 [Jertido: 3 244 2                                                                                                    |
|                      | 45 Companying on Children Adouistics (Catile)                                                                                                    |
|                      | Rif Cefente Numero de Declaración Tributo Ejercicio Monto (887)                                                                                                    |
|                      |                                                                                                    |
|                      |                                                                                                    |
|                      |                                                                                                    |
|                      | 3 Impuesto Caddo en el Ejercicio 232 8                                                                                                    |
|                      |                                                                                                    |

Comentado [CO1]:

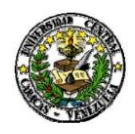

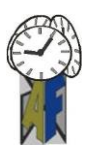

ES 📌 😒 ĝi 🗗 🏥 🍯 🗑 🐅 🧮 🦂 🧸 🏮 🕼 🧯 ち 🖉 🖉 🖉 🕲 🕬 😌 📟 🚛 🖽 1349 🖵

| initial       Astronom forminal       Deciminal       Deciminal                                                                                                    | Menú Declaración       |        | iSENIAT - Declaración Origina                                                        | aria de ISLR Pers | iona Natural  |                             |                            |
|----------------------------------------------------------------------------------------------------|------------------------|--------|--------------------------------------------------------------------------------------|-------------------|---------------|-----------------------------|----------------------------|
| Address fremoni       Periodo de Imposición: 01/01/2000 - 31/12/2001         Decisario       Escuento                                                                                                    | Inicio                 |        |                                                                                      |                   |               |                             |                            |
| Presente     Product of any of a field of any of a field o                            | Asalariado Territorial |        |                                                                                      |                   |               | Período de Imposició        | n: 01/01/2020 - 21/12/2    |
| Obtainedit       Resument         47       Stal Impuents a Rapit Después de las Compensaciones (42 - 46)       60       28.571.132.01       0       3         44       Impuents Papale en Dosso no Compensaciones inte el Generolo (40 - 41 + 30)       87       0       3         40       Impuents Papale en Dosso no Compensaciones inte el Generolo (40 - 41 + 30)       87       0       3         1       Unitere da Procorea       3       3       3       3       3         El signipiente correo es solo para enviar la notificación de la Declaración Impuesto sobre la Renta       3       3       3       3         Correo                                                                                                    | Resumen                |        |                                                                                      |                   |               | Feriodo de Imposicio<br>Esc | enario: Asalariado Territo |
| Resumen       47     Total Depundto a Registion Services da las Compensationes (42 - 46)     50     2.05.571.132.01     6       48     Impactationes (42 - 46)     50     2.05.571.132.01     6       9     Nomero de Romonaes     3     4       El siguiente correo es solo para enviar la notificación de la Declaración Impuesto sobre la Renta       Correo                                                                                                    | Declaración            |        |                                                                                      |                   |               |                             |                            |
| 47     Total Impuesto a Regato Después de las Compresaciones (42 - 46)     50     2.0.5771.132,01     0       44     Impuesto Regato en Ecose no Compresaciones Antengado más al General en el Ejercicio (40 - 41 + 25)     87     0     3       Nomes de Processe     3     3     1       El siguiente compresaciones Antengado más al General en el Ejercicio (40 - 41 + 25)     87     0     3       El siguiente compresaciones al porta envira la notificación de la Declaración Impuesto sobre la Renta       Como       Control       Arría     Control                                                                                                    |                        |        | Resu                                                                                 | men               |               |                             |                            |
| 47     Total Impuetta a Raga: Después de las Compensationes (42 - 46)     90     28.571.132.01     0       44     Impuetta Regata en Ecose no Compensationes Antergando más el General en el Ejercicio (40 - 41 + 30)     47     0     3       1     Unimere de Prostones     3     3     3     3       El siguiente correce es solo para enviar la notificación de la Declaración Impuesto sobre la Renta       2     2     2     2       Correc                                                                                                    |                        |        |                                                                                      |                   |               |                             |                            |
| 44     Deparate Papaka en focaso no Compensado/no Reintegrado máx el General en el Bjercicio (40 - 41 + 22)     47     0     3       Liberar da Porcionat       El siguiente correce es solo para enviar la notificación de la Declaración Impuesto sobre la Reinta       Correc       Adrian                                                                                                    |                        | 47     | Total Impuesto a Pagar, Después de las Compensaciones (42 - 46)                      |                   | 90            | 28.571.132,01               | 0                          |
| Numero de Borosones  El siguiente correo es solo para enviar la notificación de la Declaración Impuesto sobre la Renta   Correo  Atria  Continuar  Continuar  Continuar                                                                                                    |                        | 48     | Impuesto Pagado en Exceso no Compensado/no Reintegrado más el General en el Ejercici | io (40 - 41 + 35) | 87            | 0                           | 3                          |
| El siguiente correo es solo para enviar la notificación de la Declaración Impuesto sobre la Renta<br>Correo Correo Atría Control Control Contro |                        |        | Número de Porciones                                                                  |                   |               | 3 🗸                         |                            |
| El siguiente correo es solo para enviar la notificación de la Declaración Impuesto sobre la Renta 13<br>Correo Arris Controar                                                                                                    |                        |        |                                                                                      |                   |               | 2                           |                            |
| Conto<br>Atris Goardar Continuar                                                                                                    |                        | El sig | uiente correo es solo para enviar la notificación de la Declarac                     | ción Impuesto     | sobre la Rent | ta 💷                        |                            |
| Atris Guardar Continuar                                                                                                    |                        | Correo |                                                                                      |                   |               |                             |                            |
| Aris Garder Continuer                                                                                                    |                        |        |                                                                                      |                   |               |                             |                            |
|                                                                                                    |                        | Atrà   | Guar                                                                                 | rdar              |               |                             | Continuar                  |
|                                                                                                    |                        |        |                                                                                      |                   |               |                             |                            |
|                                                                                                    |                        |        |                                                                                      |                   |               |                             |                            |
|                                                                                                    |                        |        |                                                                                      |                   |               |                             |                            |
|                                                                                                    |                        |        |                                                                                      |                   |               |                             |                            |

## EJEMPLO: Desgravamen Detallado

| ~                                                         |                                                                             |                |               |                   |                |            |               |                 |             | -       |  |
|-----------------------------------------------------------|-----------------------------------------------------------------------------|----------------|---------------|-------------------|----------------|------------|---------------|-----------------|-------------|---------|--|
| contribuyente.seniat.gob.                                 | /e/naturalisir/iniciarDeclaracion.do                                        |                |               |                   |                |            |               |                 | 6           | 92      |  |
|                                                           | Venezuela, miérocles 10 de marzo de 2021                                    |                | SE            | NIAT              | ST-            | -          |               | The second      |             |         |  |
| ACCAVE INTEGRACION EN EN EN EN EN EN EN EN EN EN EN EN EN |                                                                             |                | en            | Linea             | It is a second | - Constant | 1             | 1/              | 1           | 6       |  |
|                                                           | l i i i i i i i i i i i i i i i i i i i                                     |                |               |                   |                |            |               |                 | Pagina      | Princip |  |
| Menú Declaración                                          |                                                                             | SENIAT - De    | claración Or  | riginaria de ISLR | Persona Natu   | ral        |               |                 |             |         |  |
| cie                                                       |                                                                             |                |               |                   | 1              |            |               |                 |             |         |  |
| salariado Territorial                                     | Seleccione desgra                                                           | vamen          | deta          | llado             |                | Perío      | do de Imposic | ión: 01/01/202  | 20 - 31/12  | /2020   |  |
| esgravamen Detallado                                      |                                                                             |                |               |                   |                |            | Es            | cenario: Asala  | ariado Terr | ntona   |  |
| sumen                                                     | ESTADO DEMOSTRATIVO: RENTAS EXENTAS/EXONERADAS                              | 8              |               |                   |                |            | 275           |                 |             |         |  |
| eclaración                                                | INGRESOS PROPIOS DE LA AV                                                   | CTIVIDAD       |               |                   |                |            |               | DATOS CONTA     | BLES (BsF)  |         |  |
|                                                           | 17 DECRETO EXONERACION Nº 4.420 Gaceta Oficial Nº 42.049                    | de fecha 18/01 | /2021 / OTRO  | S INGRESOS EXENT  | OS O EXONERAD  | 05         | 816           |                 | 7500000     | 4       |  |
|                                                           | C - AUTOLIQUIDACIÓN DEL IMPUESTO                                            |                |               |                   |                |            |               |                 |             |         |  |
|                                                           | CONCEPTOS<br>Execto Territorial: Sueldos, Salacios y demás Remuneraciones S | imilares v     |               | GRAVABLE CON TA   | RIFA = 1 (BsF) |            | GRAVA         | ABLE CON TARIFA | 1=3         | _       |  |
|                                                           | 2 Participación en Sociedades (Menos Decreto de Exoneración)                |                | 143           |                   |                | 7          |               |                 |             | _       |  |
|                                                           | REBAJAS AL IMPUESTO AUTOLIQUIDADO (BsF)                                     |                |               |                   |                |            |               |                 |             | _       |  |
|                                                           | 22 Rebaja Personal (10 U.T.) (Solo Residentes)                              |                | 202           |                   | 15.000,00      | 8          |               |                 |             |         |  |
|                                                           | 23 Cargas de familia. 1 cantidad x 10 U.T. (Solo Residentes)                |                | 201           |                   | 15.000,00      | 9          |               |                 |             |         |  |
|                                                           | ANTICIPOS APLICABLES AL IMPUESTO DEL EJERCICIO (8sF)                        |                |               |                   |                |            |               |                 |             | _       |  |
|                                                           | 29 Impuestos Retenidos en el Ejercicio                                      | 221            |               |                   | 9              |            |               |                 |             |         |  |
|                                                           | 30 Anticino por Englegación de Inmuebles                                    | 230            | -             |                   | 0              |            |               |                 |             |         |  |
|                                                           | Anticipo de Impuestos (Declaración Estimada) Planilla Nº                    |                |               |                   | -              |            |               |                 |             |         |  |
|                                                           | 31                                                                          | 231            |               |                   | 9              |            |               |                 |             |         |  |
|                                                           | IMPUESTOS PAGADOS EN EXCESO EN EJERCICIOS ANTERIORI                         | ES (NO COMPE   | INSADOS NI RI | EINTEGRADOS) (Baf | )              |            |               |                 |             | _       |  |
|                                                           | 1 24Z (Sercicio)                                                            | Declaracio     | in Nro:       |                   |                |            | 3             | 248             |             | 2       |  |
|                                                           | 45 Compensaciones con Créditos Adquiridos (Cesión)                          |                |               |                   |                |            |               |                 |             | 1       |  |
|                                                           | Rif Cedente Número de Declaraci                                             | ión            | Tributo       |                   | Ejercicio      |            | Monto (BsF)   | -               |             |         |  |
|                                                           | 315 5 316                                                                   | 4 317          |               | 3 318             |                | 2 31       | 2             | 1               |             |         |  |
|                                                           |                                                                             |                |               |                   |                |            |               |                 |             |         |  |

**9.** En caso que le corresponda para ISLR, verifique y seleccione el número de porciones en las cuales desea efectuar el pago y presione el botón **Continuar** 

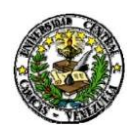

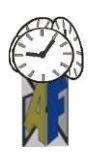

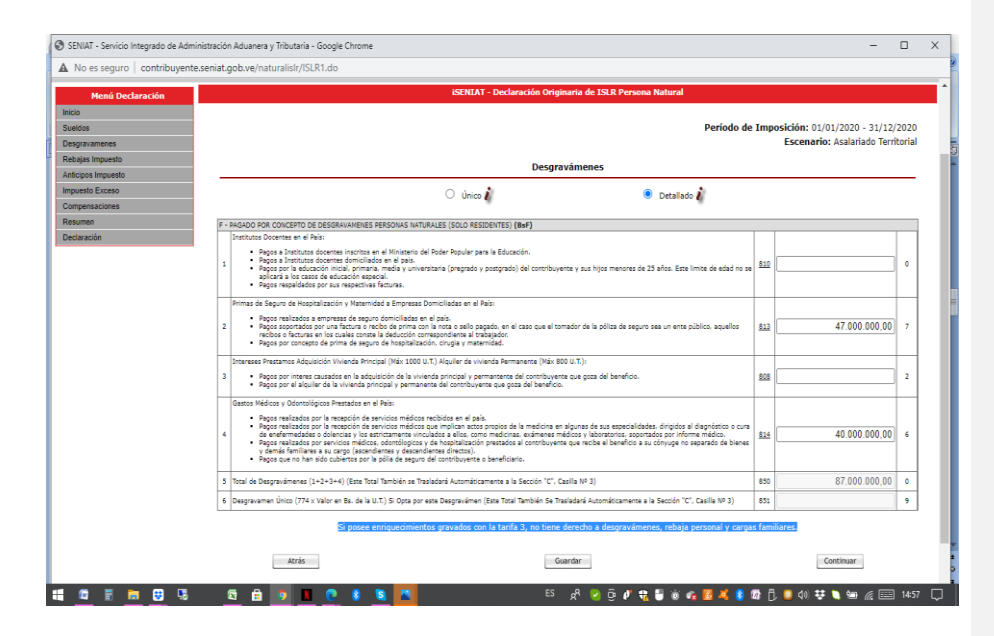

10. Presione el botón Continuar para avanzar en el registro de su declaración.

|                 |                                                                                                    |                   |                        |                |                                  |              |               |                                       | -     |
|-----------------|----------------------------------------------------------------------------------------------------|-------------------|------------------------|----------------|----------------------------------|--------------|---------------|---------------------------------------|-------|
| ido Territorial |                                                                                                    |                   |                        |                | 1                                | Período de l | Imposición: 0 | 1/01/2020 - 31/12/                    | /202  |
| en              |                                                                                                    |                   |                        |                |                                  |              | Escenar       | rio: Asalariado Terri                 | itori |
| ción            | COTADO DEMOCTRATIVO, BENTAS EVENTAS (EVONERADAS                                                                         |                   |                        |                |                                  |              |               |                                       | _     |
|                 | INGRESOS PROPIOS DE LA ACTIVIDAD                                                                                        | >                 |                        |                |                                  |              | DATOS         | CONTABLES (BsF)                       | -     |
|                 | 17 DECRETO EXONERACION Nº 4.420 Gaceta Oficial Nº 42.049 de fecha 18/01                                                 | /2021 / OTROS 1   | INGRESOS EXENTOS O     | EXONERADOS     |                                  |              | 816           | 7.500.000,00                          | 6     |
|                 | C - AUTOLIQUIDACIÓN DEL IMPUESTO                                                                                        |                   |                        |                |                                  |              |               |                                       | -     |
|                 | CONCEPTOS                                                                                                    |                   | GRA                    | VABLE CON TAR  | IFA = 1 (BsF)                    |              | GRAVABLE COM  | I TARIFA # 3                          |       |
|                 | 2 Fuente Territorial: Sueldos, Salarios y demás Remuneraciones Similares y<br>Sociedades (Menos Decreto de Exoneración) | Participación en  | 143                    | 8              | 7 39230505,92                    |              |               |                                       |       |
|                 | REBAJAS AL IMPUESTO AUTOLIQUIDADO (8+F)                                                                                 |                   |                        |                |                                  |              |               |                                       |       |
|                 | 22 Rebaja Personal (10 U.T.) (Solo Residentes)                                                                          |                   | 202                    |                | 15.000,00 8                      |              |               |                                       |       |
|                 | 23 Cargas de familia. 3 cantidad × 10 U.T. (Solo Residentes)                                                            |                   | 201                    |                | 45.000,00 9                      |              |               |                                       |       |
|                 | Desgrévamen Único                                                                                                    |                   |                        |                |                                  |              |               |                                       | -     |
|                 | 6 Desgravamen Único (774 × Valor en Bs. de la U.T.) Si Opta por este Desgrav                                            | simen (Este Total | l También Se Trasladar | rá Automáticam | ente a la Sección "C", Casilla I | (* 3)        | 851           | 1.161.000,00                          | 9     |
|                 | ANTICIPOS APLICABLES AL IMPUESTO DEL EJERCICIO (8:5F)                                                                   |                   |                        |                |                                  |              |               |                                       | -     |
|                 | 29 Impuestos Retenidos en el Ejercicio                                                                                  | 221               |                        |                | 9                                |              |               |                                       |       |
|                 | 30 Anticipo por Enajenación de Inmuebles                                                                                | 230               |                        |                | 0                                |              |               |                                       |       |
|                 | Anticipo de Impuestos (Declaración Estimada) Planilla Nº                                                                | 231               |                        |                | 9                                |              |               |                                       |       |
|                 | IMPUESTOS PAGADOS EN EXCESO EN EJERCICIOS ANTERIORES (NO COMPENSA                                                       | DOS NI REINTEG    | GRADOS) (BsF)          |                |                                  |              |               |                                       | _     |
|                 | 1 247 Ejercido:                                                                                                    | Declaración Nro:  |                        |                |                                  |              | 3 248         | 2                                     |       |
|                 | 45 Compensariones con Créditos Adminidos (Cesión)                                                                       |                   |                        |                |                                  |              |               | · · · · · · · · · · · · · · · · · · · | -     |
|                 | Rif Cedente Número de Declaración                                                                                       |                   | Tributo                |                | Ejercicio                        | Me           | onto (BsF)    |                                       |       |
|                 | 215 5 216                                                                                                    | 4 317             |                        | 3 318          |                                  | 2 319        | 1             |                                       |       |
|                 | 321 9 322                                                                                                    | 8 323             |                        | 7 324          |                                  | 6 325        | 5             |                                       |       |
|                 |                                                                                                    | - 244             |                        | 1 100          |                                  |              |               |                                       |       |
|                 | 3 Impuesto Cedido en el Ejercicio                                                                                       |                   |                        |                |                                  |              | 252           | 8                                     | 1     |

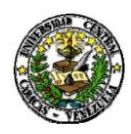

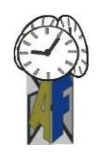

11. En caso que le corresponda para ISLR, verifique y seleccione el número de porciones en las cuales desea efectuar el pago y presione el botón **Continuar.** 

| Menú Declaración                                           |                | iSENIAT - Declaració                                                | n Originaria de ISLR Pei      | rsona Natural |                                 |                                                   |                    |
|------------------------------------------------------------|----------------|---------------------------------------------------------------------|-------------------------------|---------------|---------------------------------|---------------------------------------------------|--------------------|
| Inicio<br>Asalariado Territorial<br>Resumen<br>Declaración |                |                                                                     | Resumen                       |               | Período de Imposición:<br>Escen | 01/01/2020 - 31/12<br><b>ario:</b> Asalariado Ter | 2/2020<br>ritorial |
|                                                            |                |                                                                     | nesonien                      |               |                                 |                                                   |                    |
|                                                            | 47 Total       | Impuesto a Pagar, Después de las Compensaciones (42 - 46)           |                               | 90            | 28.571.132,01                   | 0                                                 |                    |
|                                                            | 48 Impu        | esto Pagado en Exceso no Compensado/no Reintegrado más el General e | n el Ejercicio (40 · 41 + 35) | 87            | 0                               | 3                                                 |                    |
|                                                            | Núm            | aro de Porciones                                                    |                               |               | 3 ~                             |                                                   |                    |
|                                                            | El siguient    | e correo es solo para enviar la notificación de la l                | eclaración Impuesto           | sobre la Re   | nta                             |                                                   |                    |
|                                                            | Correo         |                                                                     |                               |               | *                               |                                                   |                    |
|                                                            |                |                                                                     |                               |               | /                               |                                                   |                    |
|                                                            | Atras          |                                                                     | Guardar                       |               |                                 | Continuar                                         |                    |
|                                                            |                |                                                                     |                               | /             |                                 |                                                   |                    |
|                                                            |                |                                                                     |                               | •             |                                 |                                                   |                    |
|                                                            |                |                                                                     |                               |               |                                 |                                                   |                    |
|                                                            |                |                                                                     |                               |               |                                 |                                                   |                    |
|                                                            |                |                                                                     |                               |               |                                 |                                                   |                    |
|                                                            |                |                                                                     |                               |               |                                 |                                                   | _                  |
| ···· ··· ··· ··· ··· ··· ··· ··· ··· ·                     | <u> ii 🦻 📕</u> |                                                                     | F2 😽 🔇 Ĝ 🔖                    | ti 🗑 🗑 🕫      | a 🔝 🦂 👌 🕼 (j. 🤤 di) 🐺           | 🔪 📟 🧟 📖 13                                        | :49 💭              |
|                                                            |                |                                                                     |                               |               |                                 |                                                   |                    |

12. Verifique la información registrada. En caso de estar conforme presione el botón **Declarar.** 

| seguro   contribuyen | .e.seniat.gob.ve/naturalisIr/ISLR1.do                                                                       |                                                          |                    |                      |                     |
|----------------------|----------------------------------------------------------------------------------------------------|----------------------------------------------------------|--------------------|----------------------|---------------------|
|                      |                                                                                                    |                                                          |                    |                      |                     |
| nú Declaración       | ISENIAT -                                                                                                   | Declaración Originaria de ISLR Persona N                 | atural             |                      |                     |
|                      |                                                                                                    |                                                          |                    |                      |                     |
|                      |                                                                                                    |                                                          |                    |                      |                     |
| emitorial            |                                                                                                    | Declarar                                                 |                    |                      |                     |
|                      |                                                                                                    | <i>_</i>                                                 |                    |                      |                     |
|                      |                                                                                                    | Anverso Reverso                                          |                    |                      |                     |
|                      |                                                                                                    |                                                          |                    |                      |                     |
|                      | REPUBLICA BOLIVARIANA DE VENEZUELA                                                                          | FORMA DPNR - 9                                           | 9025               |                      | N                   |
|                      | SENIA                                                                                                    |                                                          |                    |                      |                     |
|                      | SENCE VOTAVE INTERPORT ADVANCEMENT THE THE                                                                  | IN DEFINITIVA DE RENTAS Y PAGO PARA PER                  | SONAS NATURALES RE | SIDENTES Y HERENCIAS | 4                   |
|                      | NEWCOMO DEL ROPERTO DE ECONOMIO Y TRANSIS.<br>RE CONTRELA                                                   | TACENTES                                                 |                    |                      |                     |
|                      | SI ESTA ES UNA DECLARACIÓN SUSTITUTIVA O COMPLEMENTARIA, INDIQUE EL Nº Y LA F                               | ECHA DE LA DECLARACIÓN. Nº FECHA:                        |                    |                      |                     |
|                      | A - DATOS DEL CONTRIB                                                                                       | UYENTE                                                   |                    | Fecha de Present     | tación              |
|                      |                                                                                                    |                                                          |                    |                      |                     |
|                      |                                                                                                    |                                                          | Nº. RIF.           | L                    |                     |
|                      |                                                                                                    | B EJERCICIO GRAVABLE                                     |                    |                      |                     |
|                      | Fecha Desde: 01/01/2020                                                                                     | Fecha Hasta: 31/12/2020                                  |                    |                      |                     |
|                      | C - AUTOLIQUIDACIÓN DEL IMPUESTO                                                                            |                                                          |                    |                      |                     |
|                      | CONCEPTOS                                                                                                   |                                                          | GRAVABLE C         | ION TARIFA # 1 GRAV  | ABLE CON TARIFA # 3 |
|                      | FUENTE TERRITORIAL                                                                                          |                                                          |                    |                      |                     |
|                      | 1 Enriquecimiento Neto o Pérdida Fiscal y Participación en Sociedades(ver sección "E" car                   | illas Nº 105 y Nº 107 Fuente Territorial)                | 135                | 5 136                |                     |
|                      | 2 Sueldos, Salarios y demás Remuneraciones Similares                                                        |                                                          | 143                | 89.230.505.92 7      |                     |
|                      | 3 Desgravámenes                                                                                             |                                                          | 163                | 1.161.000,00 7 164   |                     |
|                      | 4 Total Enriquecimiento Neto o Pérdida Fiscal (Tarifa 1: 1+2+3)(Tarifa 3: 1-3)                              |                                                          | 175                | 88.069.505,92 5 176  |                     |
|                      | 5 Pérdidas Años Anteriores (ver sección "G" casilla Nº 4 Fuente Territorial)                                |                                                          | 173                | 7 174                |                     |
|                      | 6 Enriquecimiento Gravable o Pérdida Fiscal (4-5) (el resultado de la tarifa Nº3, traslade                  | a la casilla Nº 14, item 445, en caso de ser positivo)   | 182                | 88.069.505.92 8 183  |                     |
|                      | FUENTE EXTRATERRITORIAL                                                                                     |                                                          |                    |                      |                     |
|                      | 7 Enriquecimiento Gravable o Pérdida Fiscal (ver seccion "E" casillas Nº 105 y Nº 107 Fur                   | ante Extraterritorial)                                   | 401                | 9 406                |                     |
|                      | 8 Pérdidas Años Anteriores (ver sección "G" casilla Nº 4 Fuente Extraterritorial)                           |                                                          | 191                | 9 192                |                     |
|                      | 9 Enriquecimiento Gravable o Pérdida Fiscal (4-5) (el resultado de la tarifa Nº3, traslade                  | a la casilla Nº 19, item 460, en caso de ser positivo)   | 407                | 3 408                |                     |
|                      | 10 Renta Neta Mundial: Gravable o Pérdida Fiscal (6+7) Si (6) y (7) son mayores de                          | cero Si alguna de ellas es negativa, se tomará solo la r | positiva 431       | 88.069.505.92 9      |                     |
|                      | 11 Impuesto Determinado según Tarifa #1                                                                     | do                                                       | 185                | 28,631,132,01 5      |                     |
|                      | ACREDITAMIENTO DE IMPUESTO PROVENIENTE DE FUENTE EXTRANJERA NO PROPORCION                                   | IALES                                                    |                    |                      |                     |
|                      | 12 Impuesto Acreditable Pagado en el Exterior (Art. 2 Lev ISLR)                                             |                                                          | 441                | 0 9                  |                     |
|                      | 13 Total Impuesto Determinado (después de acreditamiento de impuesto papado en el est                       | erior) (si 9 es mayor o igual a 10) (9-10)               | 1.14               | 442                  | 28.631.132.01       |
|                      |                                                                                                    |                                                          |                    | IMPLIESTO            | THRUESTO            |
|                      | IMPUESTOS PROPORCIONALES                                                                                    | BASE IMPONIBLE                                           | IMPUESTO BASE      | ACREDITABLE          | PROPORCIONAL A      |
|                      |                                                                                                    |                                                          | renouronane (n)    | PAGADO (B)           | PAGAR (A-B)         |
|                      | FUENTE TERRITORIAL                                                                                          |                                                          | la cal             |                      |                     |
|                      |                                                                                                    | 112                                                      | 1514461            | 4                    | 448                 |
|                      | 14 Enriquecimiento Gravable Tarifa Nº 3 (viene de la casilla Nº 6 item 183)                                 |                                                          | 0 440              |                      |                     |
|                      | 14 Enriquecimiento Gravable Tarifa Nº 3 (viene de la casilla Nº 6 (tem 183)<br>15 Ganancias Fortuitas/span> | 455                                                      | 5 456              | 4                    | 295                 |

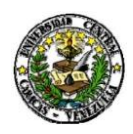

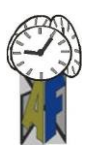

12. El sistema muestra un mensaje de confirmación, si está seguro de la información suministrada, presione el botón **Aceptar**, caso contrario, presione el botón **Cancelar**.

13. Si su declaración es pago cero, se mostrará el mensaje: Su declaración ha sido registrada exitosamente mostrando el número del certificado electrónico.

14. Si su declaración es con pago se mostrará el mensaje: Su declaración ha sido registrada exitosamente mostrando el o los compromiso(s) de pago adquirido(s). Seleccione la forma de pago del compromiso: manual o automática. Una vez pagado y conciliado el monto, se generará el certificado electrónico.

15. Para salir del sistema pulse el botón **Salir** que se encuentra en la esquina superior derecha de la pantalla.

Información que suministramos para su información y fines consiguientes.

Sin otro particular al cual hacer referencia y agradeciendo la colaboración dispensada a la presente, me despido de ustedes.

Atentamente,

Lcda. Beatriz Angulo Directora de Administración y Finanzas Lcda. Iraida Reyes Jefa de la División de Control y Gestión y Fiscal

BA/IR/MY.-